## Handreichung - Einbindung von Nextcloud in die Lernplattform itslearning

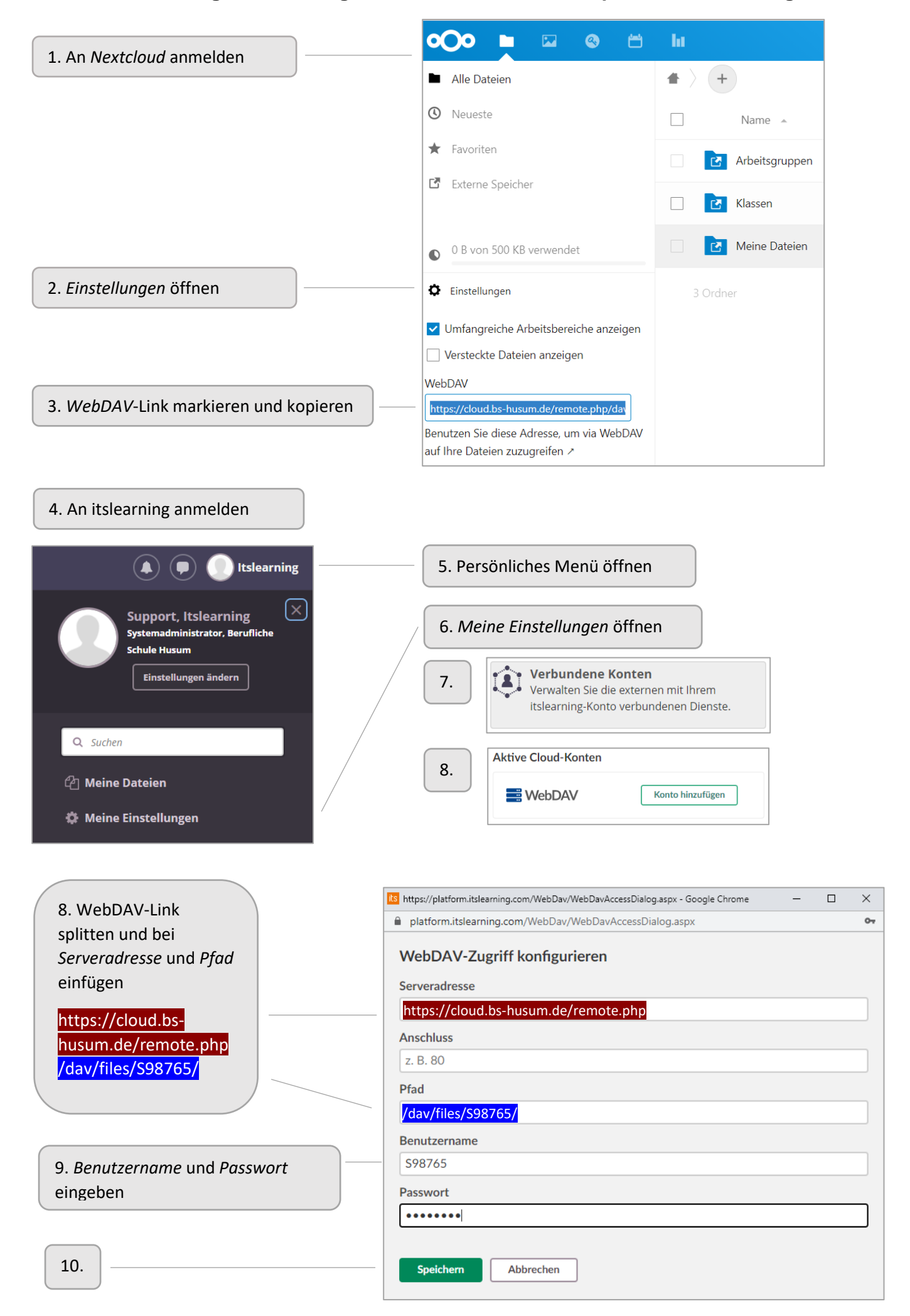